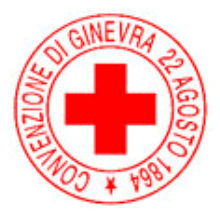

Croce Rossa Italiana – Comitato di Bologna

## Decalogo del partecipante alle lezioni MSP della Croce Rossa Italiana Comitato di Bologna

- Accesso da pc -

- 1) Riceverà una mail di invito alla lezione, alla quale si richiede gentilmente la conferma di partecipazione cliccando su "Sì".
- "MEET" è fruibile con questi tre browser: Chrome, Firefox e Microsoft Edge. Verificare preventivamente che almeno uno di questi sia presente nel pc e sia aggiornato all'ultima versione disponibile.
- 3) Accedere alla lezione all'orario indicato cliccando sul link contenuto nelle mail (es: <u>meet.google.com/xxx.yyyy.zzz</u>).
- 4) Inserire il proprio nome e cognome nello spazio dedicato.
- 5) Premere sul tasto "chiedi di partecipare".
- 6) Attendere di essere accettato dal relatore.

E

- Poco prima dell'inizio della lezione si richiede di disabilitare il microfono
- 8) In caso di domanda riguardante la lezione, digitarla nella chat

e attendere una risposta scritta o dal relatore

- 9) Terminata la lezione disconnettersi cliccando sulla cornetta rossa in basso al centro.
- 10) Terminate le domande finali, il relatore provvederà a disconnettere le persone ancora presenti e terminerà la lezione

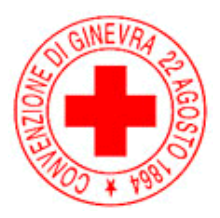

## Croce Rossa Italiana – Comitato di Bologna

<u> Accesso da smartphone -</u>

- 1) Riceverà una mail di invito alla lezione, alla quale si richiede gentilmente la conferma di partecipazione cliccando su "Sì".
- 2) "MEET" è fruibile attraverso la relativa App, verificare di possederla e che sia aggiornata
- 3) Accedere alla lezione all'orario indicato cliccando sul link contenuto nelle mail (es: <u>meet.google.com/xxx.yyyy.zzz</u>).
- 4) Inserire il proprio nome e cognome nello spazio dedicato.
- 5) Premere sul tasto "chiedi di partecipare".
- 6) Attendere di essere accettato dal relatore.
- 7) Poco prima dell'inizio della lezione si richiede di disabilitare il microfono
- 8) In caso di domanda riguardante la lezione, digitarla nella chat

e attendere una risposta scritta o dal relatore

- 9) Terminata la lezione disconnettersi cliccando sulla cornetta rossa in basso al centro.
- 10) Terminate le domande finali, il relatore provvederà a disconnettere le persone ancora presenti e terminerà la lezione